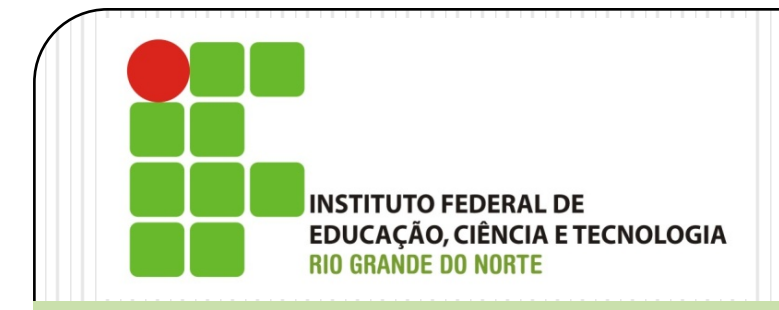

# Gerência de Redes de Computadores CACTI

Prof. Alex Furtunato

alex.furtunato@ifrn.edu.br

### Introdução

- Frontend para o RRDTool (Roud Robin Database Tool)
  - RRDTool é um ferramenta de logging e gerador de gráficos de dados no tempo
- Pode utilizar SNMP para ler os dados
- Desenvolvido em PHP
- Interface com facilidades para monitoramento de dispositivos
- Utiliza o MySQL como Banco de Dados

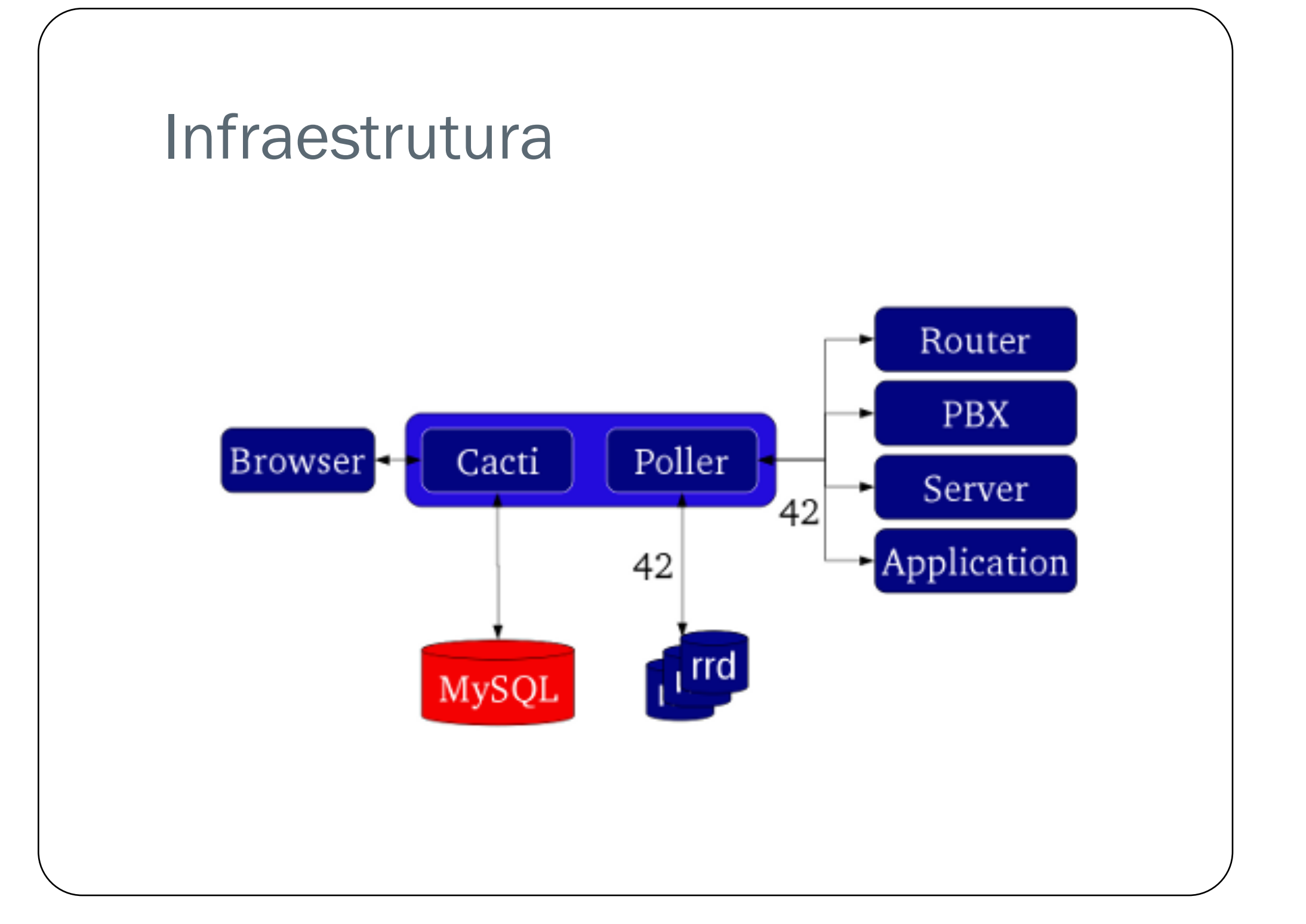

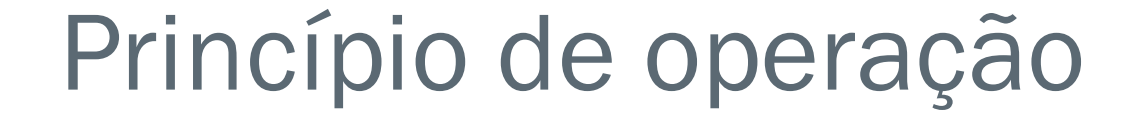

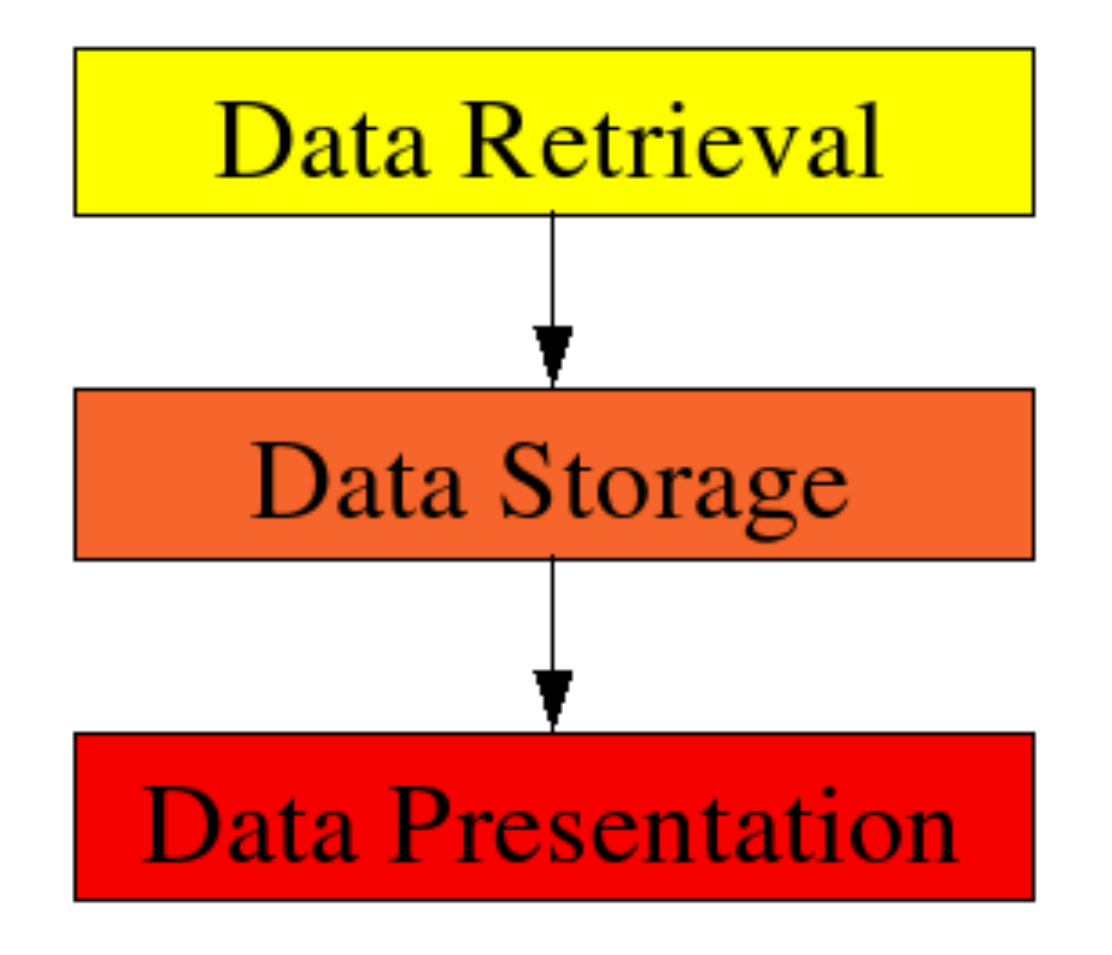

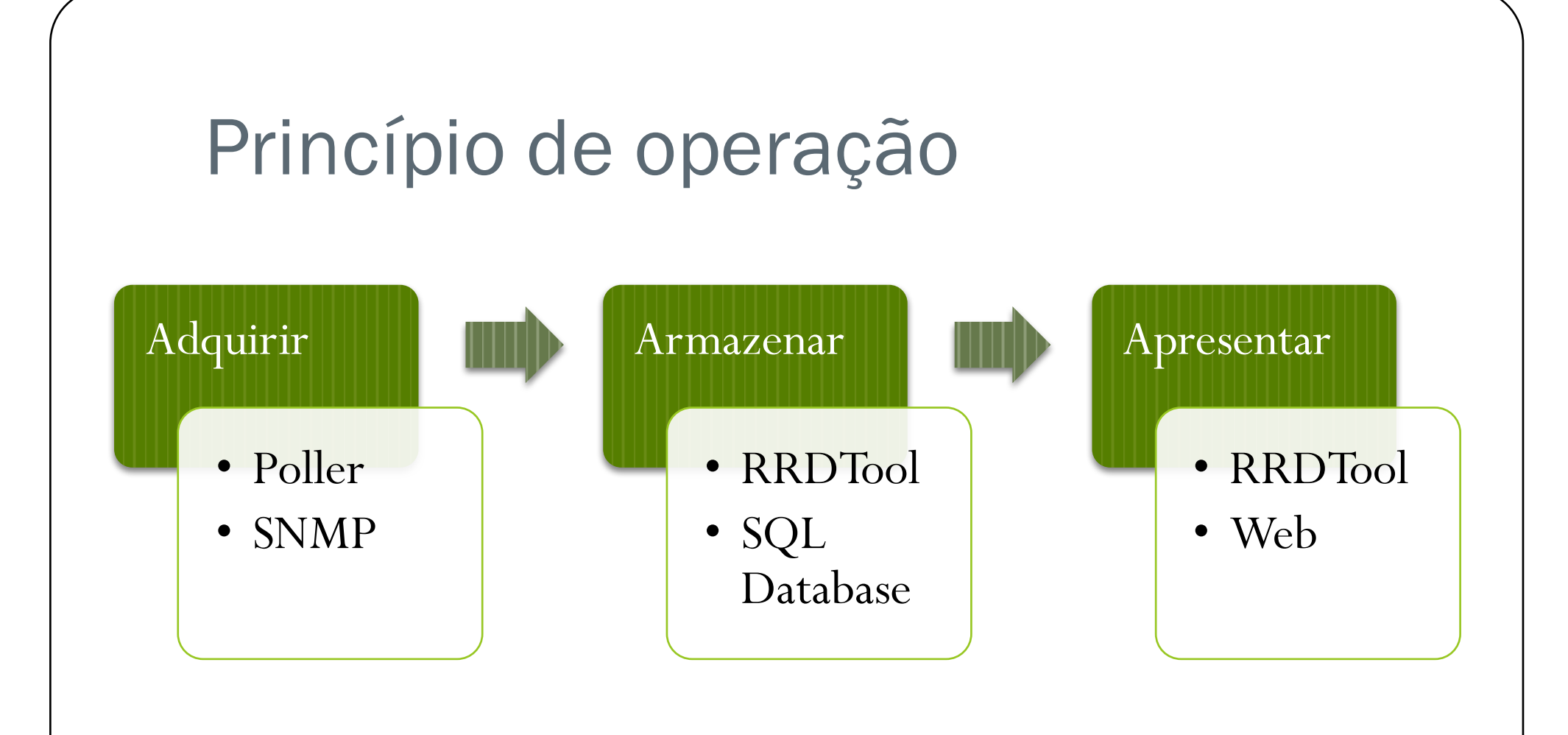

## Operação

- Adquirir
  - Poller executa através do sistema de scheduling do S.O.
  - Usa principalmente SNMP. Mas também pode utilizar também scripts (Data Input Method) e scripts data queries
- Armazenar
  - Utiliza RRDTool para formatar o armazenamento dos dados colhidos
  - Os dados são armazenado no MySQL
- Apresentar
  - Utiliza também as funções embutidas do RRDTool para geração de gráficos
  - Os dados são apresentados via WEB

### Glossário

- Data Template: Estrutura de armazenamento de dados utilizando o RRD como ferramenta
- Data Source: Quando um Data Template é aplicado em um dispositivo, criando uma instância do mesmo, esse objeto criado denomina-se Data Source
- Graph Template: Estrutura de um gráfico, utilizando-se o RRD, para ser aplicado em um host específico
- Graph: Quando um Graph Template é aplicado a um host específico se cria um Graph
- Host Template: Quando combinamos um determinado Data Template com Graph Template para determinados tipos de hosts

### Coleções

- Data Input Methods
  - Métodos de captura de dados para inserir nos "Data Source" e exibir nos gráficos. Os dados são recuperados principalmente por:
    - Script externo
    - SNMP
- Data Queries
  - Forma de recuperar dados baseados em listas. Não substitui o "Data Input Method". Um exemplo de uso seria recuperar a lista de interfaces de um host. Métodos utilizados:
    - Scripts queries
    - SNMP queries

### Instalação

- Debian
  - apt-get install apache2
  - apt-get install php5
  - apt-get install mysql-server
  - apt-get install snmp snmpd
  - apt-get install php5-mysql php5-snmp
  - apt-get install cacti
- Na instalação do MySQL é preferível alterar a senha de acesso administrativo:
  - mysqladmin –u root password senha

### Primeiro acesso

- <u>http://ipdamaquina/cacti</u>
- Término da instalação
  - Nova Instalação
- Login padrão:
  - Usuário: admin
  - Senha: admin
- É solicitado a alteração da senha

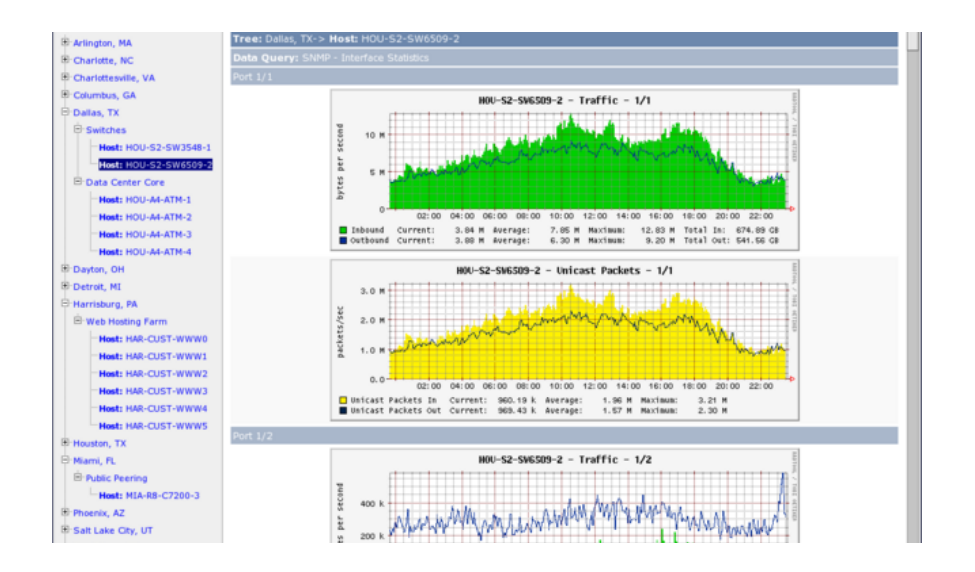

### Inserindo novos objetos

- Opção "Create devices for network"
  - Pressione botão Add
  - Preencha os dados relativos ao dispositivo
    - IP
    - Parâmetros SNMP
- Adicione o device a árvore
  - Opção Graph Trees
  - Escolha o ramo
  - Pressione Add
  - Adicione um ítem do tipo Host

### Criando Gráficos

- Para criar um gráfico para um determinado dispositivo previamente adicionado
  - Selecione o dispositivo
  - Selecione o link "Create Graphs for this Host"
  - Selecione um Graph Template ou a partir de um data Source escolhido